# **Take Stock in Children Mentor Web Portal**

#### Go to <a href="https://www.takestockinchildren.org/">https://www.takestockinchildren.org/</a>

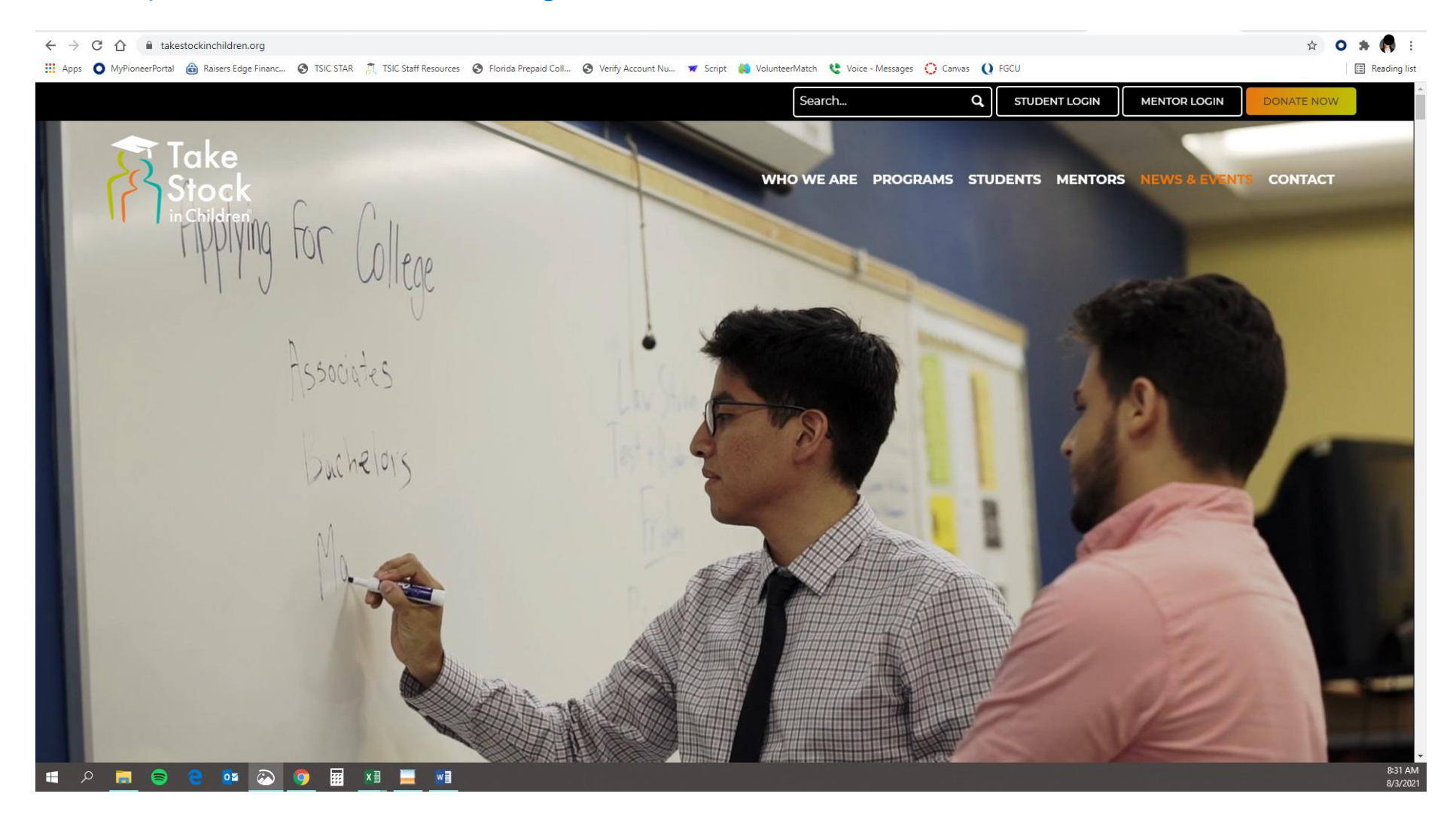

Click on <u>MENTOR LOGIN</u>. Your login credentials are the same as the TSIC Mentor App. If have never logged in before, please use the email address you provided to us and password: <u>Welcome123</u>

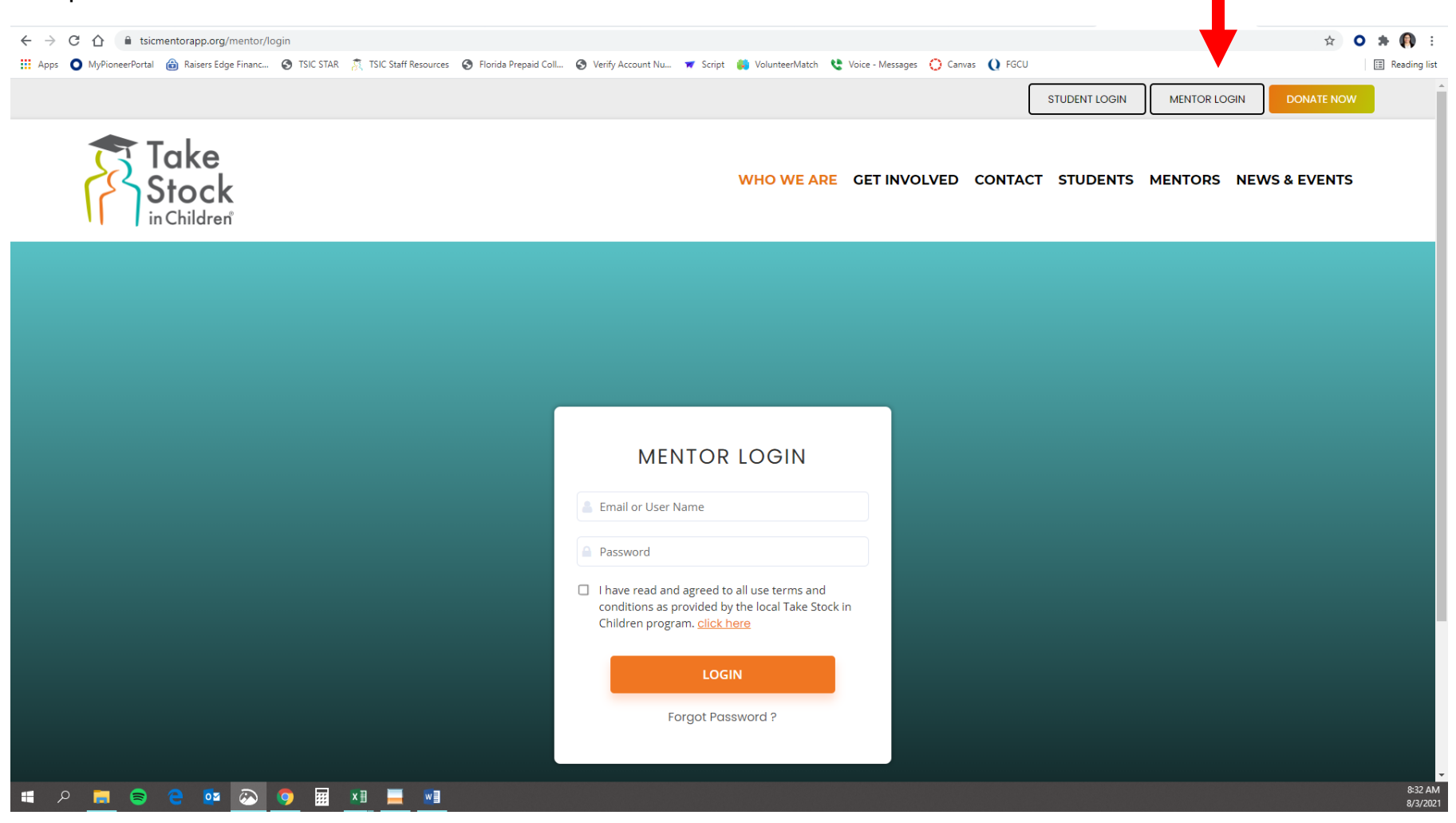

### **To log a session:** On your Dashboard, click on <u>LOGGED SESSIONS.</u>

| <ul> <li>← → × ☆</li> <li>▲ tsicmentorag</li> <li>∴ Apps</li> <li>MyPioneerPortal</li> <li>ⓐ Rai</li> </ul> | pp.org/mentor<br>sers Edge Financ 🔇 TSIC STAR  TSIC Staff Resources 🔇 Florida Prepaid C | oll 📀 Verify Account Nu 🔻 Script 🐞 Vol | unteerMatch 🔇 Voice - Messages 🜔 Canvas 🜔 FGCU | ☞ ☆ O 券 📢 🗄<br>Reading list    |
|----------------------------------------------------------------------------------------------------|-----------------------------------------------------------------------------------------|----------------------------------------|------------------------------------------------|--------------------------------|
|                                                                                                    |                                                                                         |                                        |                                                | DONATE NOW                     |
| Tak<br>Sto                                                                                                  | ce<br>ck<br>dren                                                                        | WH                                     | O WE ARE GET INVOLVED CONTACT                  | STUDENTS MENTORS NEWS & EVENTS |
| Dashboard                                                                                                   | Mentor                                                                                  |                                        |                                                | きし                             |
| <ul><li>≈ Scheduled Session</li><li>• Scheduling</li></ul>                                                  | DASHBOARD                                                                               |                                        |                                                |                                |
| Confirmed                                                                                                   | Total Session Logged: 0                                                                 |                                        |                                                |                                |
| Completed                                                                                                   |                                                                                         |                                        |                                                |                                |
| <ul> <li>~ Logged Sessions</li> <li>~ Chat / Video</li> </ul>                                               | Today                                                                                   |                                        | Last Week                                      | Last Month                     |
| Mentee                                                                                                    | CHAIS                                                                                   |                                        |                                                |                                |
| • Staff                                                                                                    | Mentee                                                                                  |                                        | Sent By                                        | Date & Time                    |
|                                                                                                    |                                                                                         |                                        |                                                |                                |
|                                                                                                    |                                                                                         |                                        |                                                |                                |
|                                                                                                    |                                                                                         |                                        |                                                |                                |
|                                                                                                    |                                                                                         |                                        |                                                |                                |
|                                                                                                    |                                                                                         |                                        |                                                |                                |
|                                                                                                    |                                                                                         |                                        |                                                |                                |
|                                                                                                    | UPCOMING SESSIONS                                                                       |                                        | RECENTLY LOGGED SESSIO                         | NS                             |
| 📲 R 📑 🗟 C                                                                                                   |                                                                                         | Date & Time                            | Note                                           | Nontee Date 8-37 AN<br>8/3/202 |

#### Click on LOG A SESSION.

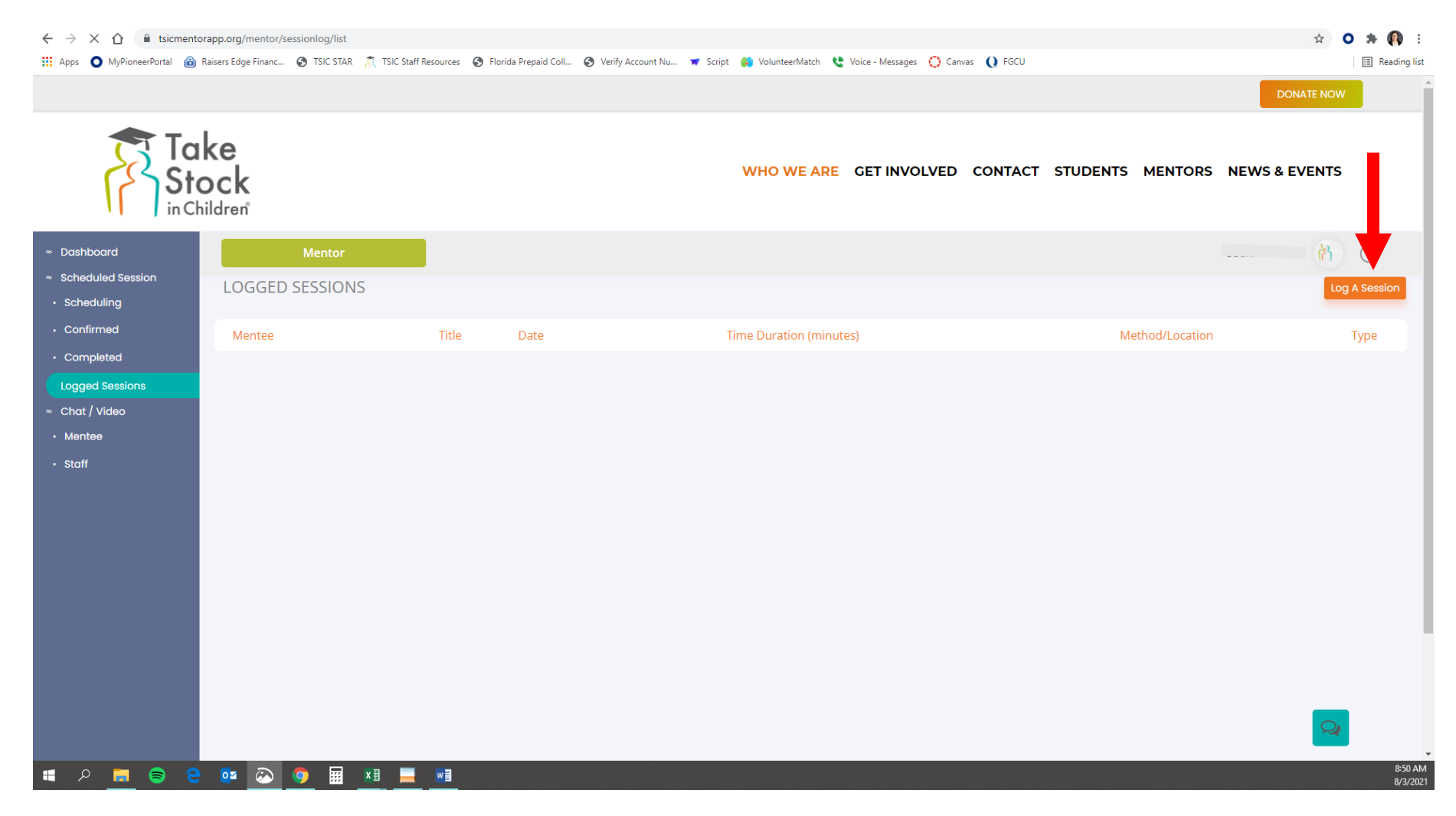

### Fill out information and click **SAVE**.

| $\leftrightarrow$ $\rightarrow$ $\times$ tsicmentorapp     | o.org/mentor/sessionlog/add                                               |                                                             |                              | x o * 🚯 :                               |
|------------------------------------------------------------|---------------------------------------------------------------------------|-------------------------------------------------------------|------------------------------|-----------------------------------------|
| 🗰 Apps 🜔 MyPioneerPortal 🍙 Raise                           | rs Edge Financ 🧿 TSIC STAR  TSIC Staff Resources 🥝 Florida Prepaid Coll ( | 🕉 Verify Account Nu 🔻 Script 🐞 VolunteerMatch   隆 Voice - I | Messages 🚫 Canvas Q FGCU     | III Reading list                        |
|                                                            |                                                                           |                                                             |                              | DONATE NOW                              |
| Tak<br>Stoo                                                | e<br>ck<br><sub>ren</sub>                                                 | WHO WE ARE GET                                              | INVOLVED CONTACT STUDENTS ME | NTORS NEWS & EVENTS                     |
| ≈ Dashboard                                                | Mentor                                                                    |                                                             |                              | (1) (1) (1) (1) (1) (1) (1) (1) (1) (1) |
| <ul><li>≈ Scheduled Session</li><li>• Scheduling</li></ul> | LOG A SESSION                                                             |                                                             |                              | ۲                                       |
| Confirmed     Completed     Logged Sessions                | Log a Session<br>Note *                                                   |                                                             |                              |                                         |
| ≈ Chat / Video<br>• Mentee                                 |                                                                           |                                                             |                              |                                         |
| • Staff                                                    | Choose a Mentee                                                           |                                                             |                              |                                         |
|                                                            | Date *                                                                    | Session Dur                                                 | ration *<br>ration           | •                                       |
|                                                            | Session Method/Location *                                                 | Session Typ                                                 | e*                           |                                         |
|                                                            | Select an option                                                          | ▼ Select an                                                 | option                       | •                                       |
|                                                            | Save Cancel                                                               |                                                             |                              |                                         |
|                                                            |                                                                           |                                                             |                              |                                         |
| 📲 R 📄 🗧                                                    | 💁 📀 🖩 🔛 💻 📶                                                               |                                                             |                              | 8-57 AM<br>8/3/2021                     |

#### To communicate with mentee, click on MENTEE.

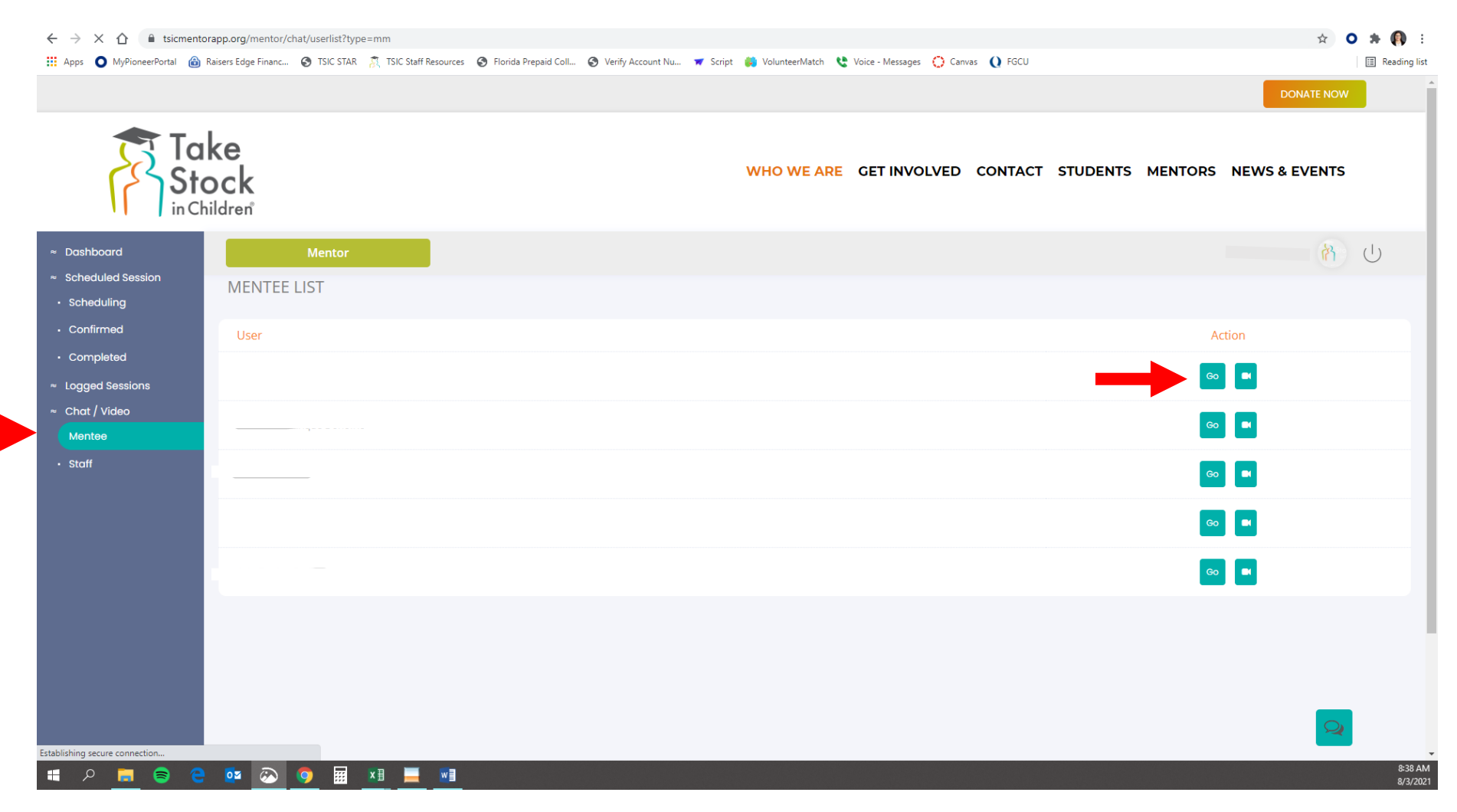

To chat with mentee click on <u>GO</u>. To video chat, click on the video icon.

## To chat, simply type a message and hit SUBMIT.

| $\leftrightarrow$ $\rightarrow$ C $\triangle$ $\stackrel{\circ}{}$ tsicmento | ← → C 🏠 🔒 tsicmentorapp.org/mentor/chat/message?type=mm&code=9KJ84NDRXUV44881224                                                                                |             |                     |  |  |
|------------------------------------------------------------------------------|----------------------------------------------------------------------------------------------------|-------------|---------------------|--|--|
| 🗰 Apps 🔘 MyPioneerPortal 🔞 F                                                 | ) Raisers Edge Financ 🤡 TSIC STAR  TSIC Staff Resources 🔇 Florida Prepaid Coll 🎯 Verify Account Nu 🛪 Script 👹 VolunteerMatch 😍 Voice - Messages 🜔 Canvas 🜔 FGCU |             | 🔠 Reading list      |  |  |
|                                                                              |                                                                                                    | DONATE NOW  | ĺ                   |  |  |
| Ta<br>Sto<br>in Ch                                                           | who we are get involved contact students mentors new<br>children                                                                                                | WS & EVENTS |                     |  |  |
| ≈ Dashboard                                                                  | Mentor                                                                                                    | 8           | U                   |  |  |
| <ul> <li>Scheduled Session</li> <li>Scheduling</li> <li>Confirmed</li> </ul> | MESSAGES                                                                                                    |             |                     |  |  |
| Completed                                                                    |                                                                                                    |             | *                   |  |  |
| <ul><li>≈ Logged Sessions</li><li>~ Chat / Video</li></ul>                   | Message *                                                                                                    |             |                     |  |  |
| Mentee                                                                       | Write some words                                                                                                    |             |                     |  |  |
| • Staff                                                                      | Submit Cancel                                                                                                    |             |                     |  |  |
|                                                                              |                                                                                                    |             | 001444              |  |  |
| 🍯 🤉 🧮 📚 🤤                                                                    |                                                                                                    |             | 9:01 AM<br>8/3/2021 |  |  |